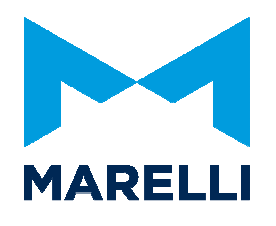

Getting Started Wintax 2.3

# MAGNETI MARELLI MOTORSPORT

# Getting Started with WINTAX

Magneti Marelli Motorsport Confidential Proprietary

Page 1 of 26

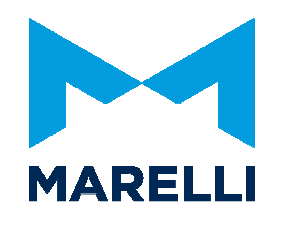

# **SUMMARY**

| 1.    | Installation                              |               |
|-------|-------------------------------------------|---------------|
| 1.1.  | First time installation                   |               |
| 1.2.  | Subsequent installation                   | 7             |
| 2.    | First Setting                             | 8             |
| 2.1.  | Directories                               | 8             |
| 2.2.  | User                                      | 9             |
| 2.3.  | Special Channels Errore. Il segnalibro no | n è definito. |
| 3.    | Data Download                             | 11            |
| 3.1.  | Wintax4 Acquisition Manager               | 11            |
| 3.1.1 | 1. Setup Acquisition                      |               |
| 3.1.2 | 2. Download data from logger              | 14            |
| 4.    | Open Data                                 | 16            |
| 4.1.  | Wintax4 Data Browser                      |               |
| 4.2.  | Data Compare                              | 17            |
| 5.    | Layout                                    | 19            |
| 5.1.  | To create a new layout                    | 19            |
| 5.2.  | To load an existing layout                | 21            |
| 5.3.  | Window Properties                         |               |
| 5.4.  | Circuit                                   | 24            |

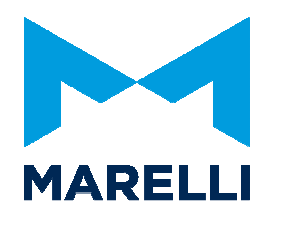

Getting Started Wintax 2.3

# 1. Installation

To install Wintax you must have administrator rights. Make sure you have the correct permissions to perform the installation. If you have questions about this, ask your system administrator.

# 1.1. First time installation

Run setup.exe from the installer package.

Choose the install path where you wish to install WinTAX4.

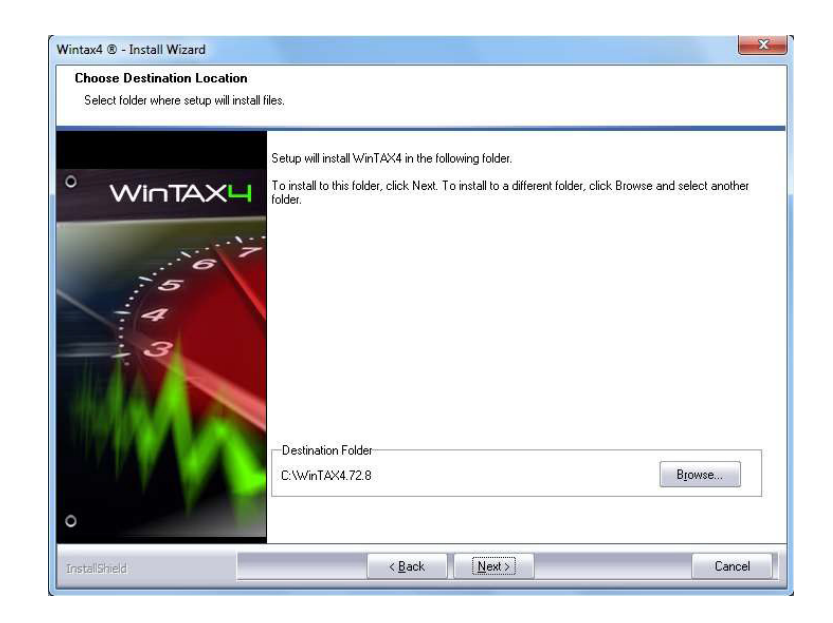

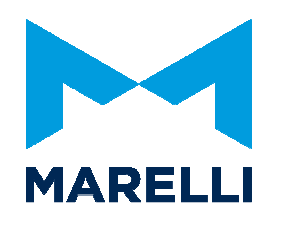

Wintax asks to install ffdshow application with all drivers for video functionality. Install it as default option.

| j Setup - ffdshow |                                                                                                    |
|-------------------|----------------------------------------------------------------------------------------------------|
|                   | ffdshow v1.1.3562 [2010-09-07]<br>This will install ffdshow on your computer.<br>It is recommended that you dose all other applications before<br>continuing.<br>Click Next to continue, or Cancel to exit Setup. |
|                   | Next > Cancel                                                                                                    |

| j🚽 Setup - ffdshow                                                |                                     |
|-------------------------------------------------------------------|-------------------------------------|
| Select Destination Location<br>Where should ffdshow be installed? | ()                                  |
| Setup will install ffdshow into the followi                       | ng folder.                          |
| To continue, click Next. If you would like to selec               | t a different folder, click Browse. |
| C:\Program Files (x86)\ffdshow                                    | Browse                              |
| At least 1.3 MB of free disk space is required.                   |                                     |
|                                                                   | < Back Next > Cancel                |

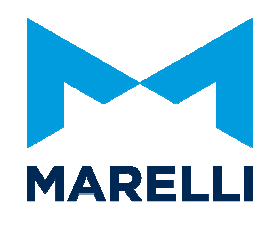

Select your preferred language for Wintax.

| Wintax4 - Install Wizard Setup Status |                                                        | X      |
|---------------------------------------|--------------------------------------------------------|--------|
| ° WinTAXH                             | WinTAX4 is configuring your new software installation. |        |
| 5<br>6<br>4<br>3                      | WinTAX Language Selection                              |        |
| O<br>InstaliShield                    |                                                        | Cancel |

If at the end of the installation a reboot of the PC is prompted, please carry it out otherwise some components will not be installed correctly.

After the installation is complete, run WinTAX4.

### Note: To run WinTAX4 correctly, the user must have administrator privileges.

### REGISTRATION

Run WinTAX4. On the first run, a registration window will be presented requiring the user to insert a Registration ID and a password.

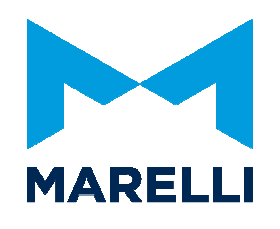

| WinTAX ® Registration |                                                                                                    |
|-----------------------|----------------------------------------------------------------------------------------------------|
|                       | ۲                                                                                                    |
|                       | Program / Version: WinTAX 4.72.08<br>Release Date:<br>Client:                                            |
| 5                     | This is a licensed copy of which must be registered.                                                     |
| 43                    | To enable program use WinTAX Password Generator<br>to generate a password from the registration ID shown |
|                       | Registration ID:                                                                                         |
|                       |                                                                                                    |
| 0                     | Start WinTAX Register Later                                                                              |

The password is generated by MM Motorsport upon specific request in a limited number, as agreed.

Once received, enter the generated password and press Start WinTAX4. After the first successful start, WinTAX4 will not prompt again for a password.

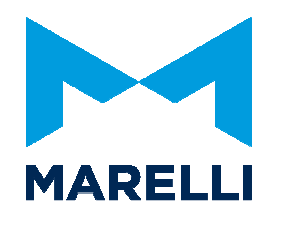

## **1.2.** Subsequent installation

#### Close Wintax.

Run setup.exe from the installer package. The installer package allows at users to Update/Repair the current installation or remove it. Select Update/Repair then continue.

| WinTAX4 - InstallShield Wizard                                                                                                    |                                                                                                    |                                                                                                    |                                                                              | X                                      |
|----------------------------------------------------------------------------------------------------|----------------------------------------------------------------------------------------------------|----------------------------------------------------------------------------------------------------|------------------------------------------------------------------------------|----------------------------------------|
| Existing Installed Instances Detecte<br>Select the appropriate application instanc                                                                                                    | ed<br>ce to update.                                                                                              |                                                                                                    |                                                                              |                                        |
|                                                                                                    | tup has detected one or m<br>n maintain or update an exi<br>Install a new instance o<br>Maintain or update the i | ore instances of this applic<br>sting instance or install a c<br>f this application.<br>nstance of this application | ation already installed on you<br>ompletely new instance.<br>selected below: | ur system. You                         |
| Contraction of the second second seco | Display Name<br>WinTAX4 (dir: WinTA                                                                              | Install Location<br>(X4) CAProgram Files\Mag                                                                        | gneti Marelli Racing MotoGF                                                  | WinTAX4                                |
| •                                                                                                    | •                                                                                                    |                                                                                                    |                                                                              | •••••••••••••••••••••••••••••••••••••• |
| InstallShield                                                                                                    | < <u>B</u> ac                                                                                                    | k <u>N</u> ext >                                                                                                    |                                                                              | Cancel                                 |

If at the end of the installation a reboot of the PC is prompted, please carry it out otherwise some components will not be installed correctly.

After completion, run Wintax.

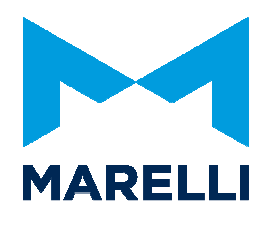

# 2. First Setting

## 2.1. Directories

Select Setup / General - Directories

Set the directories for each Wintax function.

| Startup     | set folder when you open data.                                                   |
|-------------|----------------------------------------------------------------------------------|
| Acquisition | set folder where you download data                                               |
| Log         | set folder for *.log files                                                       |
| Data        |                                                                                  |
| Host        | set host directory folder for make a copy of data when you download from logger. |
| Import      |                                                                                  |
| Export      | set folder for export files                                                      |
| Work        |                                                                                  |

| - Cair         |                                                                                                    |                      |  |  |
|----------------|----------------------------------------------------------------------------------------------------|----------------------|--|--|
| General (      | Defiault Appearance Real Time Special Cha                                                                                      | annels Video Options |  |  |
|                | Proxy DataSets                                                                                                    | Directories          |  |  |
| Folder<br>Type | Folder                                                                                                    |                      |  |  |
| Startup        | C:\Program Files\Magneti Marelli Racing MotoGP\WinTAX4\Data                                                                    |                      |  |  |
| Acquisition    | C:\Program Files\Magneti Marelli Racing MotoGP\WinTAX4\Data                                                                    |                      |  |  |
| Log            | C:\Program Files\Magneti Marelli Racing MotoGP\WinTAX4\log\                                                                    |                      |  |  |
| Data           |                                                                                                    |                      |  |  |
| Host           | d:\users\F64330A\Desktop\_temp\                                                                                                |                      |  |  |
|                |                                                                                                    |                      |  |  |
| Import         |                                                                                                    |                      |  |  |
| Export         | C:\Program Files\Magneti Marelli Racing MotoGP\WinTAX4\Export\<br>C:\Program Files\Magneti Marelli Racing MotoGP\WinTAX4\Work\ |                      |  |  |
| Work           |                                                                                                    |                      |  |  |
|                |                                                                                                    |                      |  |  |

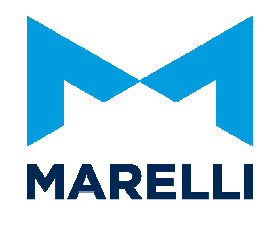

## 2.2. User

Select General / User / Configure User for User properties.

| Ele Edt Help Add/Remove User     Users     Default     User Settings     Level:     Seture     User Level | 🙎 User Setup         |                                                                                                    |
|----------------------------------------------------------------------------------------------------|----------------------|----------------------------------------------------------------------------------------------------|
| setup                                                                                                    | Ele Edit Help Add/Re | Coptions User Settings User Settings User Level: User Level User Level User |

# 2.3. Import USER Snapshot

User can import and export snapshot.

Importing user (.zss extension) you can start from a pre-defined layout/window/channel/parameter and so.

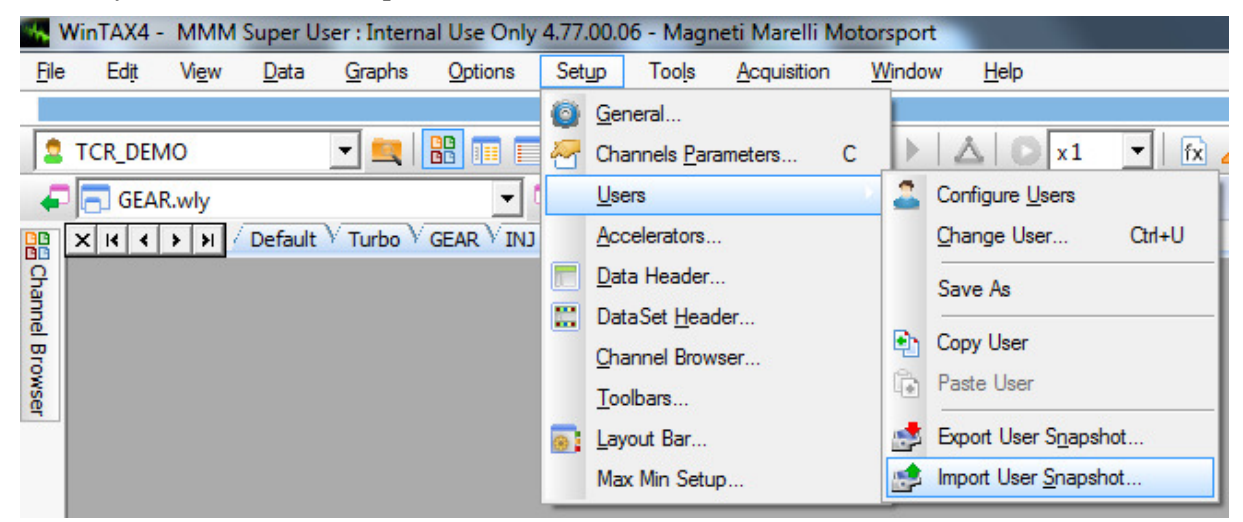

#### Magneti Marelli Motorsport Confidential Proprietary

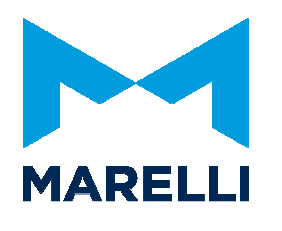

During import, confirmation question are asking to overwrite local file with the user one, confirm with yes/yes to all.

## 2.4. Special Channels

Special Channels is the channels that it must be set for different Wintax functions. Like switch X axis from time to distance, check gear shift, circuit window, etc etc... Select Setup / General – Special Channels

| Elle Edit View Help                                   |                                                                  |
|-------------------------------------------------------|------------------------------------------------------------------|
|                                                       | , BB -                                                           |
| General Options   Default Appearance   Real Time   St | pecial Channels   Video Options   Proxy   DataSets   Directories |
| Special Channels                                      |                                                                  |
| Distance (m): sLapF                                   | Use default distance channel                                     |
| Speed (km/h): vVehicle                                | Throttle: rThr1A                                                 |
| Lateral Acceleration (g): GIP_AccY                    | Gear: NGear                                                      |
| Longitudinal Acceleration (g): GIP_AccX               |                                                                  |
| Calculate track sections with "Split channel":        |                                                                  |
| Track Options                                         |                                                                  |
| Computation mode: Standard (Speed / Acceleration)     |                                                                  |
| *                                                     | _                                                                |
|                                                       |                                                                  |
|                                                       |                                                                  |
|                                                       |                                                                  |

These channels depend from your device. For proper setting you may need at least one data opened.

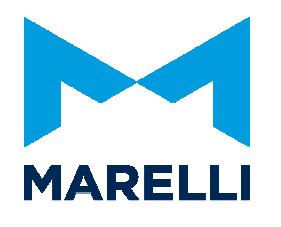

# 3. Data Download

ON TCR application the IP address default in CLX (and this should be changed by user) is **192.168.0.254** subnet mask **255.255.0**.

ECU doesn't have DHCP on it, user must force ethernet IP to fixed IP according with setting in CLX.

# 3.1. Wintax4 Acquisition Manager

Open Acquisition Manager for downloading data from the logger. Select Acquisition / Acquisition Manager, then a new window will be opened.

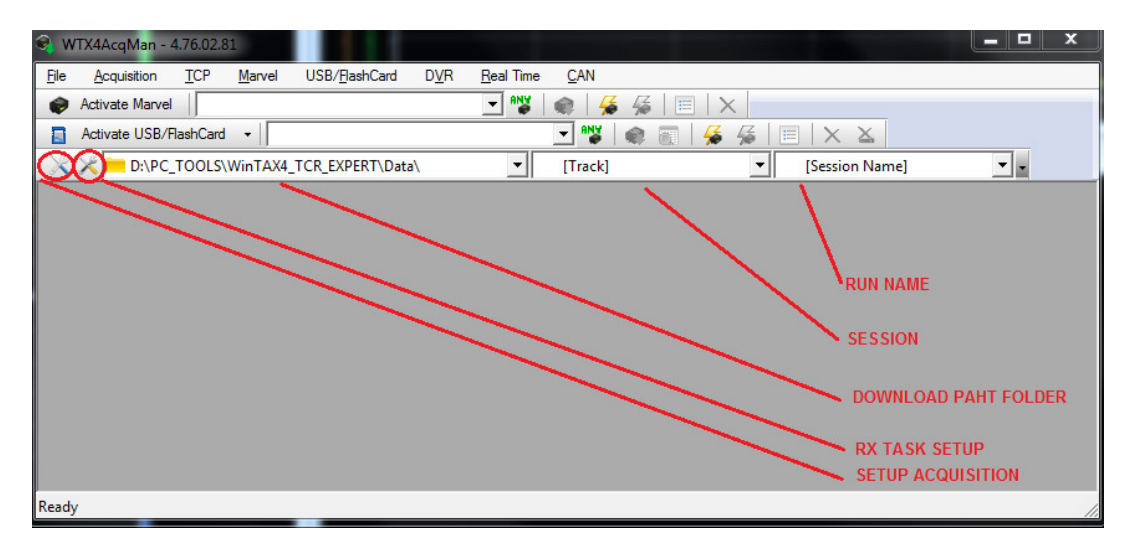

Data path folder is used for changing the data download folder like General Setup while Session and Run Name are simple shortcut to Setup Acquisition menu.

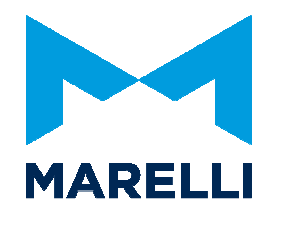

#### 3.1.1. Setup Acquisition

Set in Setup Acquisition window all the information about your Session, Device, comunication line Setup and Acquisition Mode.

As Wintax4/Data default path folder for data downloading, the data can be archived like:

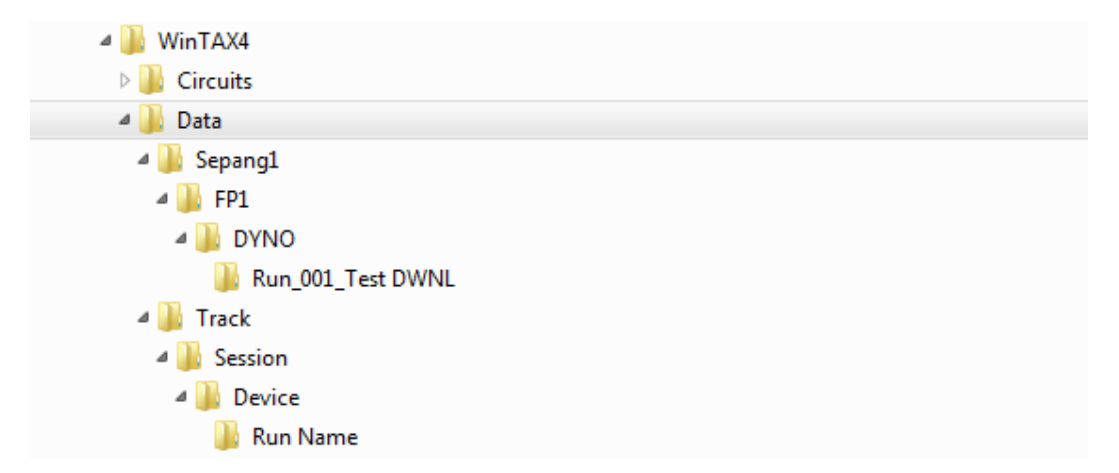

It can be also modified in Session information.

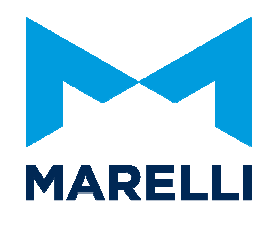

Getting Started Wintax 2.3

Magneti Marelli Motorsport Confidential Proprietary

Page 13 of 26

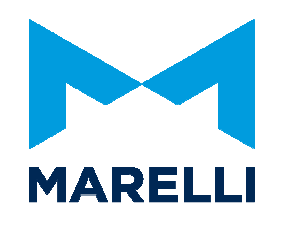

| Setup Acquisition           |                    |                                          |                | X |
|-----------------------------|--------------------|------------------------------------------|----------------|---|
| <u>File</u> <u>D</u> evices |                    |                                          |                |   |
| 🖉 🛩 🔀 🔝 🖬 🖬 🖻               | ] + +              |                                          |                |   |
| Session                     | 🖉 Device Details   | 🔁 Offsets & Gain   K Constants           | 📑 User Records |   |
| Devices                     | Manual entry vehic | de name - search for devices available o | n network      |   |
| TCP                         | Device Alias:      | DYNO                                     | Search         |   |
| DVR                         | Driver Name:       | Name Surname                             | -              |   |
| Acquisition Mode            | Driver Comment:    |                                          | -              |   |
|                             | Engine Name:       | Engine 001                               | -              |   |
|                             | Box Number:        | 0                                        |                |   |
|                             |                    |                                          |                |   |
|                             |                    |                                          |                |   |
|                             | 5                  |                                          |                |   |
|                             |                    |                                          |                |   |
|                             |                    |                                          |                |   |
|                             |                    |                                          |                |   |
|                             |                    |                                          |                |   |

### 3.1.2. Download data from logger

Click on Activate MARVEL for turning on the communication between Logger and Wintax, then select the device, which you want to downalod data from. The Activate TCP icon becomes green as soon as the system detects the connection as available.

If Autodownload function is enabled, only the new data will be downloaded (if the folder is empty all logger data must be downloaded).

If not, you have to click on Download Data from logger and select which data you want to download. A New window is opened and it can be selected in the list of all data currently stored in the logger.

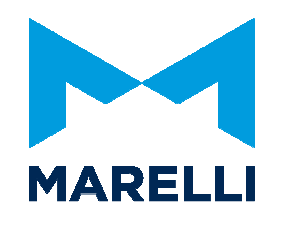

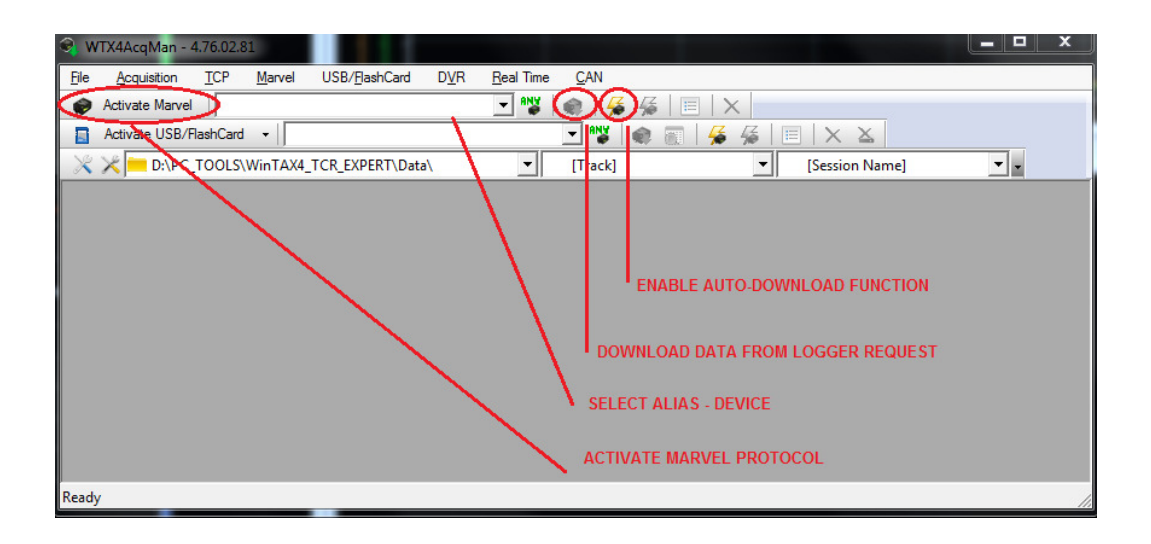

Click on Clear data MARVEL if you want to delete all data inside the logger.

Magneti Marelli Motorsport Confidential Proprietary

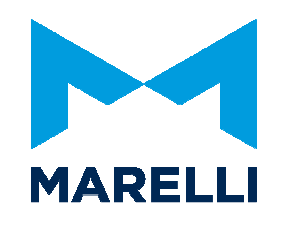

# 4. Open Data

## 4.1. Wintax4 Data Browser

Select *File / Open Data*.

Wintax Data Browser window will be open at the folder path you have set in General Setup.

|       | 40.1.0                                                                                                    | 450.07                                      |                      |                          |       |         |          |                |            |            |                                                                                                    |                    | × |
|-------|----------------------------------------------------------------------------------------------------|---------------------------------------------|----------------------|--------------------------|-------|---------|----------|----------------|------------|------------|----------------------------------------------------------------------------------------------------|--------------------|---|
| wt wt | x4DataB                                                                                                    | rowser - 4.50.07                            |                      |                          |       |         |          |                |            |            | State of the local division of the local division of the local div |                    |   |
| File  | Edit                                                                                                    | View Tools                                  |                      |                          |       |         | $\sim$   | Op             | en data    |            |                                                                                                    |                    |   |
| 0     | 8 🖉                                                                                                    | C:\Program File                             | s\Magneti Marelli Ra | cing MotoGP\WinTAX4\Data | - 🖓   | 🛛 🗖 All | - 4      | >(∕ <b>∢</b> ) | 1- 🕀 🛛 🗞 🕯 | 5. 🗹 🖾     | 🐁 🥏 🗟                                                                                                    | 🐗   🤣   💁 🖠        |   |
| C:VPr | ogram File                                                                                                    | es Magneti Marelli Raci                     | ng MotoGP\WinTAX4\D  | ata 👻 🖌 🔪 🗶              | A. Ru | n Lap   | Lap Time | Marker         | Date       | Start Time | Run Name                                                                                                    | Table              |   |
|       | Senand                                                                                                    | -1                                          |                      |                          | 47    | 1       | 2:35.085 | Test           | 07/02/2013 | 06:41      | Out1                                                                                                    | b028_Sepang_03 v.2 |   |
|       | D ED1                                                                                                    | j.                                          | pa                   | th data folder           | 47    | 2       | 2:05.668 | Test           | 07/02/2013 | 06:44      | Out1                                                                                                    | b028_Sepang_03 v.2 |   |
|       |                                                                                                    | DVNO                                        |                      |                          | 47    | 3       | 2:05.509 | Test           | 07/02/2013 | 06:46      | Out1                                                                                                    | b028_Sepang_03 v.2 |   |
|       | in a state of the state of the | Run 047 Out1 .                              |                      |                          | 47    | 4       | 2:05.589 | Test           | 07/02/2013 | 06:48      | Out1                                                                                                    | b028_Sepang_03 v.2 |   |
|       |                                                                                                    | Bun 050 Out2                                |                      |                          | 47    | 5       | 2:05.344 | Test           | 07/02/2013 | 06:50      | Out1                                                                                                    | b028_Sepang_03 v.2 |   |
|       |                                                                                                    |                                             |                      |                          | 47    | 6       | 1:18.780 | Test           | 07/02/2013 | 06:52      | Out1                                                                                                    | b028_Sepang_03 v.2 |   |
|       | Track                                                                                                    |                                             |                      |                          | 50    | 1       | 2:36.805 | Test           | 07/02/2013 | 08:57      | Out2                                                                                                    | b028_Sepang_03 v.2 |   |
|       | Sec.                                                                                                    | sion                                        |                      |                          | 50    | 2       | 2:04.816 | Test           | 07/02/2013 | 09:00      | Out2                                                                                                    | b028_Sepang_03 v.2 |   |
|       |                                                                                                    | Device                                      |                      |                          | 50    | 3       | 2:04.805 | Test           | 07/02/2013 | 09:02      | Out2                                                                                                    | b028_Sepang_03 v.2 |   |
|       |                                                                                                    | Run Name                                    |                      |                          | 50    | 4       | 2:20.113 | Test           | 07/02/2013 | 09:04      | Out2                                                                                                    | b028_Sepang_03 v.2 | 2 |
|       |                                                                                                    |                                             | D                    | restory Trees area       | 50    | 5       | 2:04.526 | Test           | 07/02/2013 | 09:07      | Out2                                                                                                    | b028_Sepang_03 v.2 |   |
|       |                                                                                                    |                                             | D                    | rectory Tree area        | 50    | 6       | 2:04.877 | Test           | 07/02/2013 | 09:09      | Out2                                                                                                    | b028_Sepang_03 v.2 |   |
|       |                                                                                                    |                                             |                      |                          | 50    | 7       | 1:21.393 | Test           | 07/02/2013 | 09:11      | Out2                                                                                                    | b028_Sepang_03 v.2 |   |
| Track | c                                                                                                    | Session                                     | ▲ Date               | Comment Len              |       |         |          |                |            |            |                                                                                                    |                    |   |
| 💕 Sej | pang1                                                                                                    | FP1                                         | 07/02/2013           | 5548                     |       |         |          |                |            |            |                                                                                                    |                    |   |
| 💕 Sej | pang1                                                                                                    | FP2                                         | 07/02/2013           | 5548                     |       |         |          |                |            |            |                                                                                                    |                    |   |
|       |                                                                                                    |                                             |                      |                          |       |         |          |                |            |            |                                                                                                    |                    |   |
|       |                                                                                                    |                                             |                      |                          |       |         |          |                |            |            |                                                                                                    |                    |   |
|       |                                                                                                    |                                             |                      |                          |       |         |          |                |            |            |                                                                                                    |                    |   |
|       |                                                                                                    |                                             |                      |                          |       |         |          |                |            |            |                                                                                                    |                    |   |
|       |                                                                                                    |                                             |                      |                          |       |         |          |                |            |            |                                                                                                    |                    |   |
|       |                                                                                                    |                                             |                      |                          |       |         |          |                |            |            |                                                                                                    |                    |   |
|       |                                                                                                    |                                             |                      |                          |       |         |          |                |            |            |                                                                                                    |                    |   |
|       |                                                                                                    |                                             |                      |                          |       |         |          |                |            |            |                                                                                                    |                    |   |
|       |                                                                                                    |                                             |                      |                          |       |         |          |                |            |            |                                                                                                    |                    |   |
|       |                                                                                                    |                                             | Session Info         | rmation area             |       |         |          |                |            |            |                                                                                                    |                    |   |
|       | Session mornation area                                                                                                    |                                             |                      |                          |       |         |          |                |            |            | I and the form                                                                                                    | 6                  |   |
|       |                                                                                                    |                                             |                      |                          |       |         |          |                |            |            | Lap Infor                                                                                                    | mation area        |   |
| •     |                                                                                                    |                                             |                      |                          | •     |         |          |                |            |            |                                                                                                    |                    |   |
|       |                                                                                                    |                                             |                      |                          |       | No Data |          |                |            |            |                                                                                                    |                    |   |
| Ready |                                                                                                    | Info: Loaded: none Cached: 13 Refreshed NUM |                      |                          |       |         |          |                |            |            |                                                                                                    |                    |   |

Select one or more laps that you want to open and click enter or press Open Data icon.

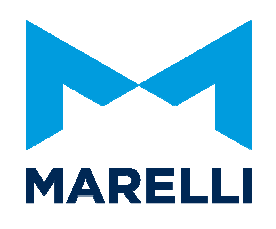

|                                                                                                    |                  |                      |                   |                |            | Add 1             | to comparis   | son         |                  |               |              |                        |
|----------------------------------------------------------------------------------------------------|------------------|----------------------|-------------------|----------------|------------|-------------------|---------------|-------------|------------------|---------------|--------------|------------------------|
|                                                                                                    |                  |                      |                   | Open d         | ata 🔔      |                   |               | 1           | Cle              | ear compari   | son          |                        |
| Wtx4DataBrov                                                                                                    | vser - 4.50.07   |                      |                   |                |            |                   |               |             |                  |               |              |                        |
| <u>File E</u> dit <u>V</u> ie                                                                                                    | ew <u>T</u> ools |                      |                   |                |            |                   |               | <hr/>       |                  |               |              |                        |
| 📴 🕄 👳 📔 C:\Program Files\Magneti Marelli Racing MotoGP\WinTAX4\Data 🔄 📌 🔯 All 💿 👽 💝 😽 🗛 🗞 🔽 🗟 象 🎓 💘 🖪 🧔 🚱                                                                                                    |                  |                      |                   |                |            |                   |               |             |                  |               |              |                        |
| Edergram Eles Magneti Marceli Bagging Matheway Marceli Marceli Bagging Matheway and Start Time Run Name Table                                                                                                    |                  |                      |                   |                |            |                   |               | Table       |                  |               |              |                        |
| E Senanal                                                                                                    |                  |                      |                   |                | 47         | 1                 | 2:35.085      | Test        | 07/02/2013       | 06:41         | Out1         | b028_Sepang_03 v.2     |
|                                                                                                    |                  |                      |                   | - A            | 47         | 2                 | 2:05.668      | Test        | 07/02/2013       | 06:44         | Out1         | b028_Sepang_03 v.2     |
|                                                                                                    | NO               |                      |                   | =              | 47         | 3                 | 2:05.509      | Test        | 07/02/2013       | 06:46         | Out1         | b028_Sepang_03 v.2     |
|                                                                                                    | Rup 047 Out1     |                      |                   |                | 47         | 4                 | 2:05.589      | Test        | 07/02/2013       | 06:48         | Out1         | b028_Sepang_03 v.2     |
|                                                                                                    | Run 050 Out      |                      |                   |                | 47         | 5                 | 2:05.344      | Test        | 07/02/2013       | 06:50         | Out1         | b028_Sepang_03 v.2     |
|                                                                                                    | Kun_050_0012     |                      |                   | -              | 47         | 6                 | 1:18.780      | Test        | 07/02/2013       | 06:52         | Out1         | b028_Sepang_03 v.2     |
| Track                                                                                                    | Session          | ▲ Date               | Comment           | Len            | 50         | 1                 | 2:36.805      | Test        | 07/02/2013       | 08:57         | Out2         | b028_Sepang_03 v.2     |
| Sepang1                                                                                                    | FP1              | 07/02/2013           |                   | 5548           | 50         | 2                 | 2:04.816      | Test        | 07/02/2013       | 09:00         | Out2         | b028_Sepang_03 v.2     |
| Sepang1                                                                                                    | FP2              | 07/02/2013           |                   | 5548           | 50         | 3                 | 2:04.805      | Test        | 07/02/2013       | 09:02         | Out2         | b028_Sepang_03 v.2     |
|                                                                                                    |                  |                      |                   |                | 50         | 4                 | 2:20.113      | Test        | 07/02/2013       | 09:04         | Out2         | b028_Sepang_03 v.2     |
|                                                                                                    |                  |                      |                   |                | 50         | 5                 | 2:04.526      | Test        | 07/02/2013       | 09:07         | Out2         | b028_Sepang_03 v.2     |
|                                                                                                    |                  |                      |                   |                | 50         | 6                 | 2:04.877      | Test        | 07/02/2013       | 09:09         | Out2         | b028_Sepang_03 v.2     |
|                                                                                                    |                  |                      |                   |                | 50         | 7                 | 1:21.393      | Test        | 07/02/2013       | 09:11         | Out2         | b028_Sepang_03 v.2     |
| (                                                                                                    |                  |                      |                   | - F            |            |                   |               |             |                  |               |              |                        |
| 1 Track-Senand 1                                                                                                    | Session:EP1 Da   | te-07/02/2013 Commen | t.   en: 5548 Abs | 143 Run 50 Lar | •4 Lan Tim | -• <b>2</b> •20 1 | 13 Marker:Tes | t Date:07/  | (02/2013 Start T | ime:09:04 Run | Name:Out2 Ta | ble-b028 Senand 03 v 2 |
| Endedbegeng Session Figure 2010/2013 (2010) Ended 2010 (2010) Ended 2010 (2010) E |                  |                      |                   |                |            |                   |               |             |                  |               |              |                        |
| teady Info: Loaded: none [Cached: 13 Refreshed NUM                                                                                                    |                  |                      |                   |                |            |                   |               | freshed NUM |                  |               |              |                        |
|                                                                                                    |                  |                      |                   |                |            |                   |               |             |                  |               |              |                        |
| Comparison laps selected                                                                                                    |                  |                      |                   |                |            |                   |               |             |                  |               |              |                        |

## 4.2. Data Compare

Clear data open clicking on Clear Comparison, Select first lap and click Add to comparison, select second lap and Add to comparison, select third lap etc etc.. until maximum 10 laps selected. Open data icon for open the comparison.

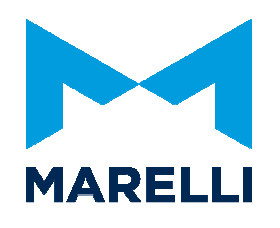

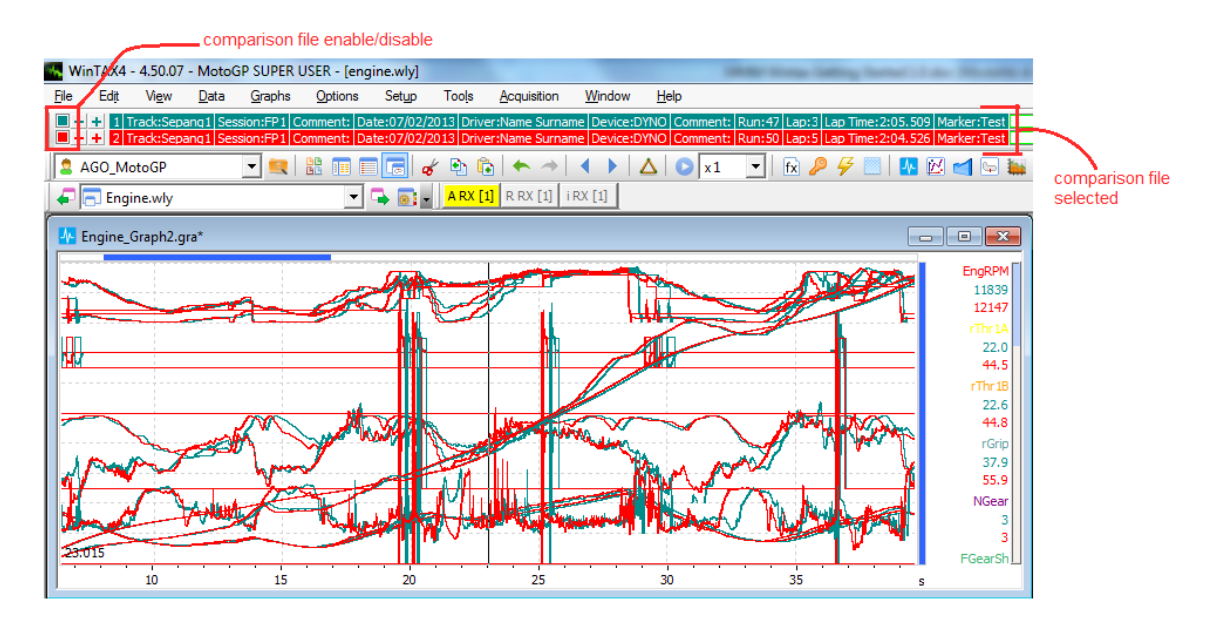

All functions used for a single lap will be also available in comparison mode.

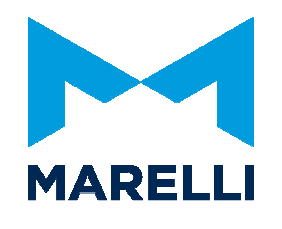

# 5. Layout

## 5.1. To create a new layout

Select File / Layout Wizard and choose the kind of layout you want to create.

| Layout Wizard                                                                                                    |                                                  |  |
|----------------------------------------------------------------------------------------------------|--------------------------------------------------|--|
| Layout Templates:<br>Empty Layout<br>1 Graph window<br>2 Graphs windows<br>4 Graphs windows<br>Track<br>XY<br>XYZ<br>Histogram<br>Channels<br>Numeric Table<br>Diagnostics<br>Bargraph<br>Gauge<br>G-G<br>Steering Wheel<br>Lap Report<br>Sections Time Report<br>Events Report<br>Diagnostics Report<br>Diagnostics Report<br>Trend<br>Map Histogram<br>FFT Analysis<br>Bitmap<br>Condition Light | EMPTY<br>Description:<br>Create an empty layout. |  |
|                                                                                                    | Create Cancel                                    |  |

Then save with a new name.

Select in Graphs Menu the kind of windows.

Select *View / Channel Browser* for open channel browser window. Here select the channel to import in graph using Drag & Drop metod.

Drag and Drop system is to select the channel by clicking on it with the left mouse button and always holding it down, drag it to the Graph widows.

Magneti Marelli Motorsport Confidential Proprietary

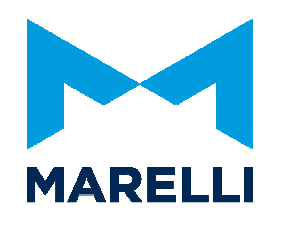

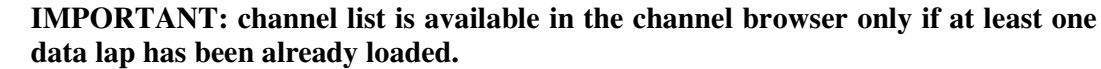

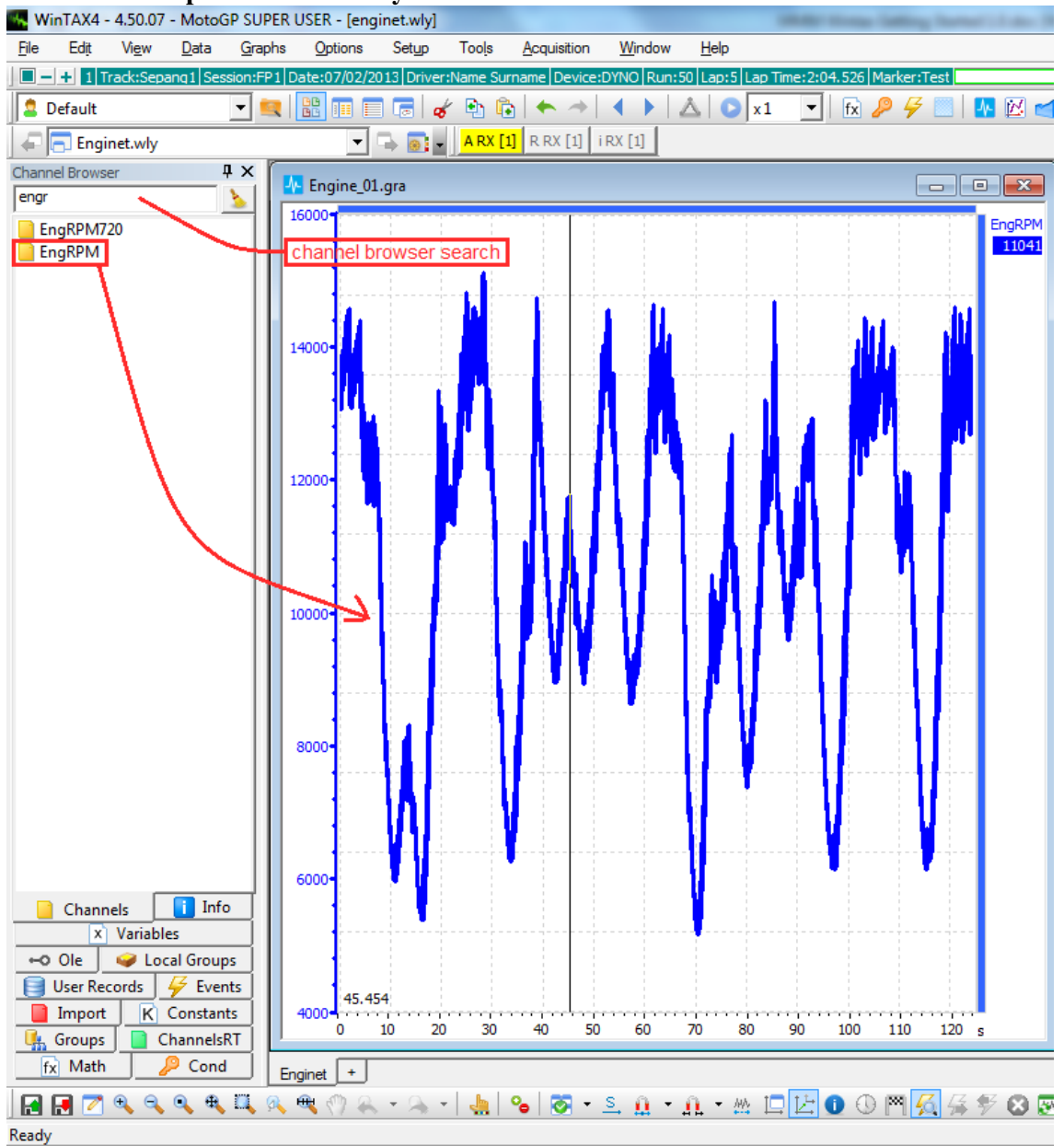

Save the modified graph and/or layout by the File menu.

Magneti Marelli Motorsport Confidential Proprietary

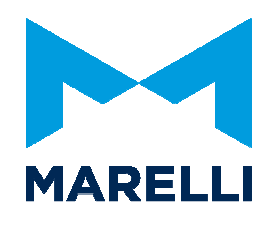

# 5.2. To load an existing layout

Select *File / Load Layout* for choose the layout for load, ore use *Configure layout bar* icon in the layout toolbar.

| Change User                                                                                                    |
|----------------------------------------------------------------------------------------------------|
| AGO_MotoGP<br>AGO_MotoGP<br>Traction_Control.wly<br>Select layout<br>Configure layout bar                                                                                                    |
| 💄 AGO_MotoGP 📃 🖳 🔛 🗊 📻 🎻 🐑 💿 🦘                                                                                                    |
| Layouts          Layouts         Ign_Diagnostics.wly         Diagnostics.wly         Diagnostics.wly         Engine_Brake.wly         Engine_Brake.wly         Lap Report.wly         Traction_Control.wly         GearPos.wly         UpDown_Shift.wly         Wheelie.wly |
| Options:                                                                                                    |

### It is possible to load layout only from the current USER.

Magneti Marelli Motorsport Confidential Proprietary

Page 21 of 26

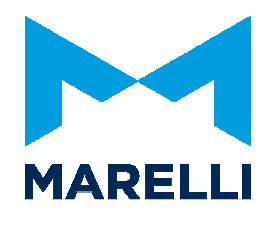

You can also move and organize the layout bar.

# **5.3.** Window Properties

All properties of each window is configurable. Editing is available by right click button of the mouse.

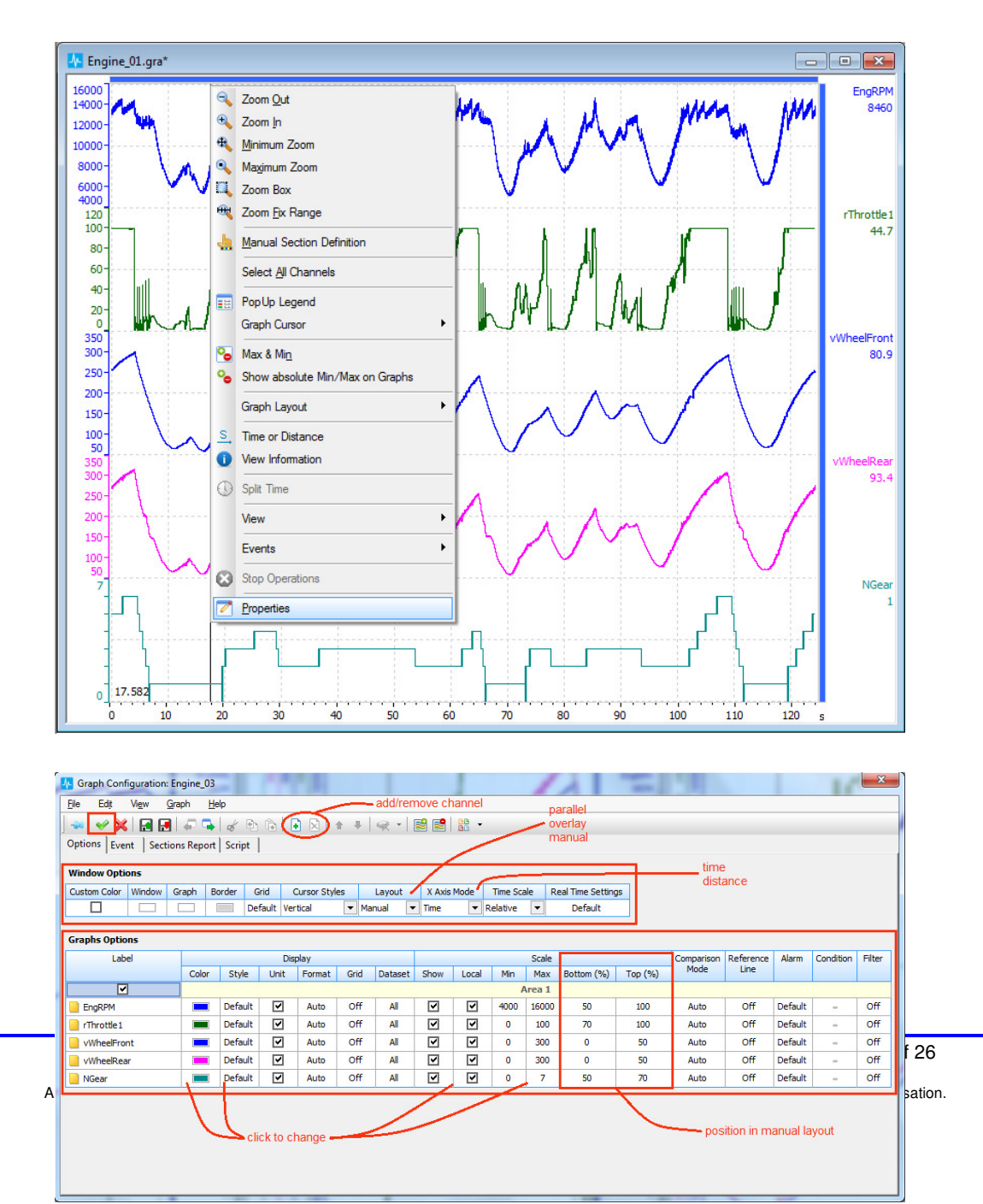

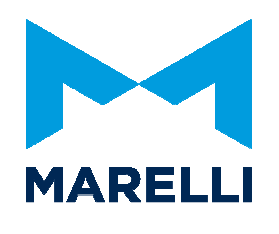

#### Window layout is selectable.

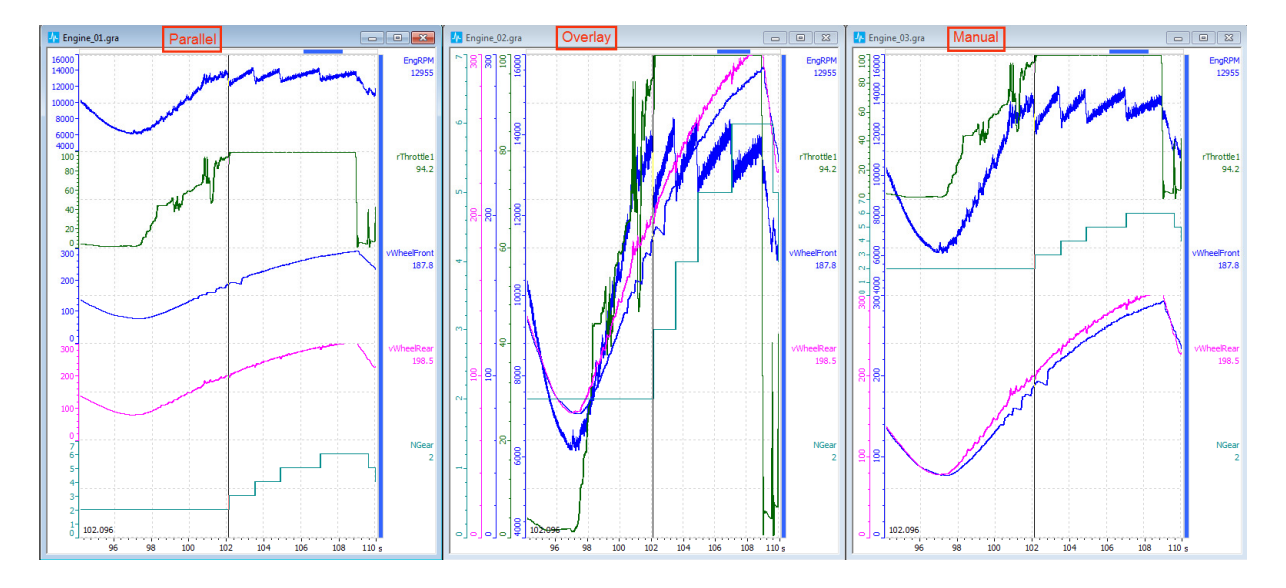

Max & Min values and overall range can be set.

| Se Max Min: Engine_03.gra                   |      |                  |       |           |       |          |        |            |         |
|---------------------------------------------|------|------------------|-------|-----------|-------|----------|--------|------------|---------|
| Selected Lap Loaded                         |      |                  |       |           |       |          |        |            |         |
| Time Start: 01:34:148 - Time End: 01:50:045 |      |                  |       |           |       |          |        |            |         |
| Name                                        | Min  | Min X            | Max   | Max X     | Avg   | Avg(abs) | StdDev | Resolution | Samples |
| EngRPM                                      | 6135 | 01:37:165        | 14443 | 01:43:365 | 11209 | 11209    | 2706   | 0          | 3180    |
| rThrottle1                                  | 0.2  | 01:49:700        | 100.1 | 01:45:810 | 60.7  | 60.7     | 41.5   | 0.0        | 3180    |
| vWheelFront                                 | 76.2 | 01:37:380        | 292.7 | 01:49:050 | 182.2 | 182.2    | 75.3   | 0.0        | 3180    |
| vWheelRear                                  | 76.9 | 01:36:865        | 307.9 | 01:48:850 | 193.1 | 193.1    | 78.6   | 0.0        | 3180    |
| NGear                                       | 2    | <u>01:34:155</u> | 6     | 01:47:055 | 3     | 3        | 2      | 1          | 1590    |

All these functions are also available in the Graph Toolbar.

] 🖬 🛃 🖉 🔍 🄍 🔍 🔍 🔍 🧠 🤫 🧶 + 海 + | 🔙 💊 🖉 🖉 + 🚊 🔒 + 👖 + 🖄 🗔 🔯 🖉 🐼 🐼

Check the *Help* for more information.

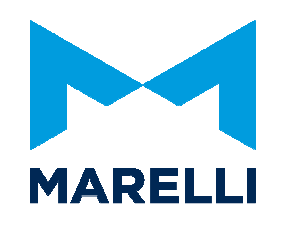

# 5.4. Circuit

Select *Tool / Track Editor* to load the circuit map (\*.crt file) and check/modify setting of the circuit.

| 🦻 Track Editor                                                                                                  |                   |
|----------------------------------------------------------------------------------------------------|-------------------|
| File Track Track Sections Help                                                                                  |                   |
| Apply 🔯 🗄 🗸                                                                                                    |                   |
| 🔀 Cancel                                                                                                    |                   |
| Load Track                                                                                                    | Preview:  Circuit |
| Unselect Current Track Distance Time                                                                            | Sepang            |
| Save Track As (m) (s)                                                                                           |                   |
| Export to CRT                                                                                                   | $\frown$          |
| Load Track Sections                                                                                             |                   |
| Save Track Sections As                                                                                          |                   |
|                                                                                                    |                   |
|                                                                                                    |                   |
|                                                                                                    |                   |
|                                                                                                    |                   |
|                                                                                                    |                   |
|                                                                                                    |                   |
|                                                                                                    |                   |
|                                                                                                    |                   |
| Shift All Track Section (m): 0 Apply                                                                            |                   |
| -Track Sections Numeration                                                                                      |                   |
| Show All O Show Straight O Show Corner O Show Custom                                                            |                   |
|                                                                                                    |                   |
| Numeration mode: 1,1-2,2, 💌                                                                                     |                   |
| First sector type: Straight                                                                                     |                   |
|                                                                                                    |                   |
| - Track Orientation                                                                                             |                   |
|                                                                                                    |                   |
| 0° 180° 360°                                                                                                    |                   |
| Track Setup Auto Generate Track Sections                                                                        | _                 |
| tana and a second second second second second second second second second second second second second second se |                   |

In *Track Setup* the circuit can be also generated by the way it is previously set in *Setup / General – Special Channels*.

Magneti Marelli Motorsport Confidential Proprietary

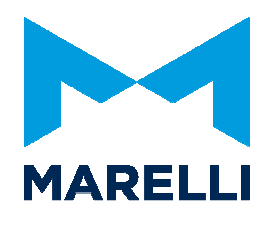

Getting Started Wintax 2.3

The circuit can be showed in a layout window, it can be loaded by *Graphs / Track Window* or overlay on the wintax mainframe by *Pop Up Track* function. It is also possible to select it as trasparent by *View / Pop Up Track*.

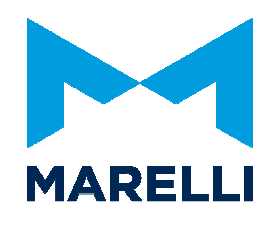

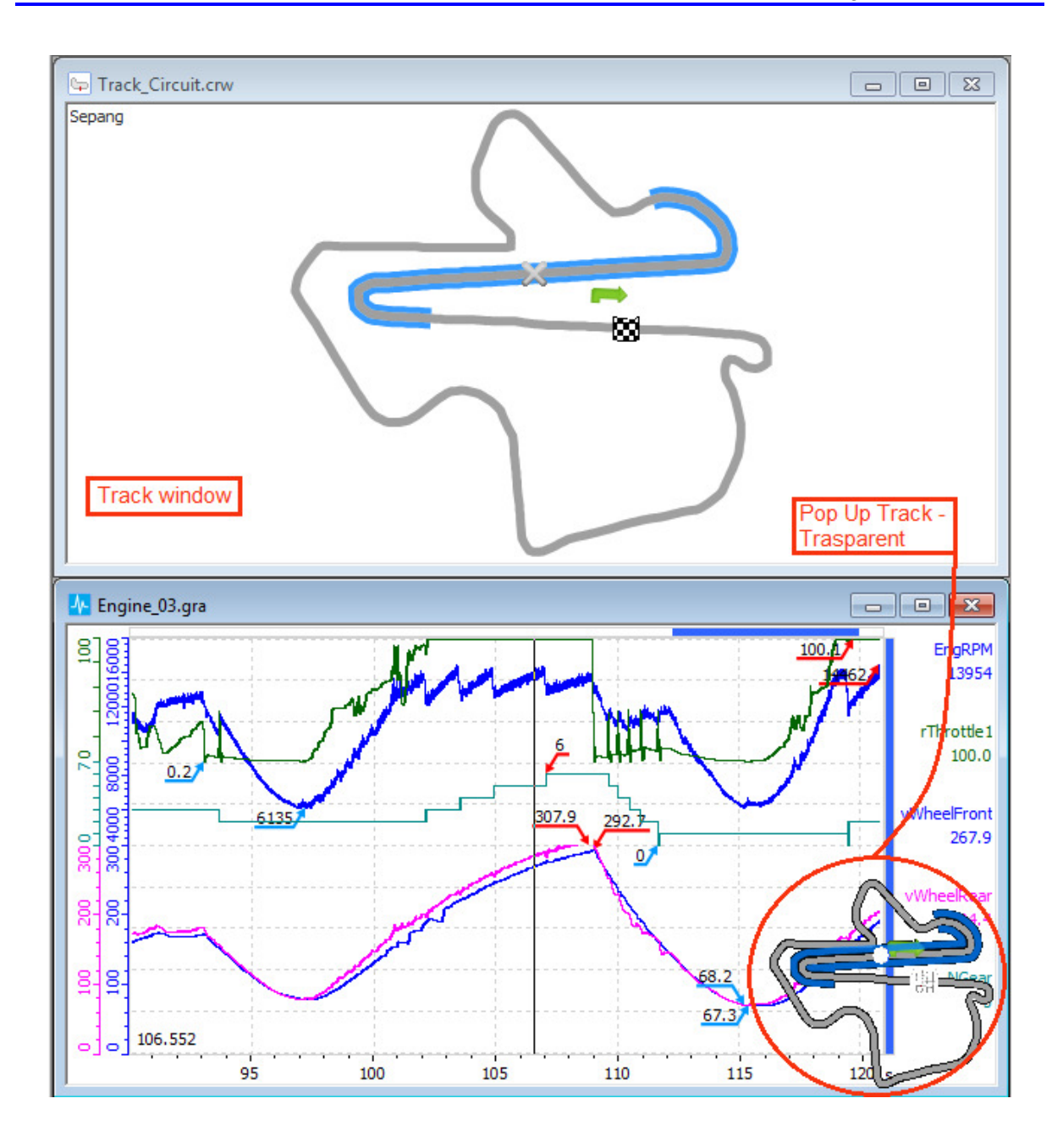